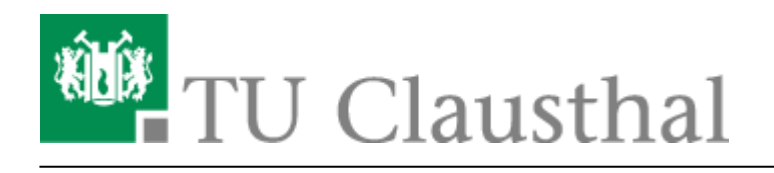

## 2.1 Deeplinks

## Erneuern der Deeplinks im Portlet "Grußwort des Präsidenten"

- 1. Einloggen auf dem HISinOne-System und Rolle "Portal-Administrator" wählen
- 2. Über das Menü navigieren "Administration → Portal → Portal verwalten"
- 3. In der Liste die Gruppe "Studienbewerbung" öffnen (das + klicken) und das Portlet "Informationen zum Bewerbungsprozess" mit dem Schlüssel "info\_inlaendisch" bearbeiten
- 4. Auf der Seite nach ganz unten scrollen, unten links auf "Deeplink generieren" klicken und danach in den Deeplink Einstellungen, den Link zwischenspeichern (Gemeint ist damit nicht die Zwischenablage von HISinOne, sondern ein anderes Programm, z.B. ein Word-Dokument und ein reiner Texteditor wie Notepad++ und man sollte merken, welcher Link für welche Seite ist)
- 5. Fenster wieder schließen und speichern
- Schritt 3 5 erneut ausführen, nur diesmal das Portlet "Informationen zum Bewerbungsprozess" mit dem Schlüssel "info\_auslaendisch" bearbeiten
- 7. Im Menü nach "Oberflächentexte bearbeiten" suchen und in der Suchmaske den Schlüssel "tuc.portal.anonym.grusswort" suchen
- 8. Herunterscrollen bis zur Konfigurationsquelle "TUC-APP" und beide Editor-Fenster (oben für deutsch, unten für englisch) vergrößern (unten rechts an dem Dreieck ziehen)
- 9. Oben links in der Ecke des Editors auf "Quellcode" klicken
- 10. Im Code nach ganz unten scrollen, bis das div-Element mit der Klasse "portalChoiceLinks" zu sehen ist
- 11. Unterhalb von dem div-Element befinden sich die beiden Buttons mit den jeweiligen Links
- 12. Bei dem oberen div-Element (Klasse: "buttonBewerberDe") im HTML-Tag "a href" den zwischengespeicherten für die inländischen Bewerber einfügen
- 13. Bei dem unteren div-Element (Klasse: "buttonBewerberInt") analog dazu den zwischengespeicherten Link für die internationalen Bewerber einfügen
- 14. Um auch auf der englischen Seite die Links anzupassen sind die Schritte 9 bis 13 im unteren Editor-Fenster zu wiederholen
- 15. Sobald die vier Links aktualisiert wurden, nach ganz oben scrollen, die Checkbox bei "Cache beim Speichern oder Löschen leeren" aktivieren und auf den Button "Speichern" klicken
- 16. In einem neuen privaten Browser-Fenster (Wichtig ist, dass der Browser keinen Cache nimmt) sollte der Link dann auf die korrekte Seite im selben HISinOne-System verweisen

Vorheriger Punkt | Nächster Punkt

Direkt-Link: https://hisinone-wiki.tu-clausthal.de/doku.php?id=administrator:how-to:deeplinks

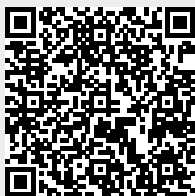